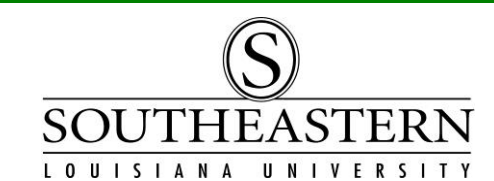

## CHECKING OUT PROPERTY In PeopleSoft Financials

**PLEASE NOTE:** You will only be able to check out assets to employees if you are the budget unit head or have received authorization. (See the Property Control Transaction Authorization Form at Southeastern Home > LEONet > PeopleSoft Financials > Peoplesoft Financials Forms.)

- 1. After logging in to PeopleSoft Financials, navigate to **Temporary Property Check Out** Southeastern AM Menu -> Temporary Property Check Out
- 2. On the "Add a New Value" tab, enter the W# of the employee who is assuming responsibility for the property (the temporary custodian), the check out date, and the property's tag number. Then press the "Add" button.

| Temporary Property Check Out |           |                    |  |  |  |  |
|------------------------------|-----------|--------------------|--|--|--|--|
| Find an Existing             | y Value   | Add a New Value    |  |  |  |  |
| Empl ID:<br>Check Out Date   | 99999999  | Q<br>6 🛐           |  |  |  |  |
| Tag Number:                  | 99999     | Q                  |  |  |  |  |
| Description:                 | Laptop De | ell Latitude 3550. |  |  |  |  |
| Add                          |           |                    |  |  |  |  |

3. Complete the Check Out screen fields:

| Temporary Property Check Out       Review User's Items       If needed, you can click on this tab to see other property checkout transactions for the employee         ID 9999999       John Doe |                                                                            |  |  |  |  |  |  |
|----------------------------------------------------------------------------------------------------|----------------------------------------------------------------------------|--|--|--|--|--|--|
| Check Out Date     08/11/2016       Tag Number     99999       Or     Description       Laptop Dell Latitude 3550.                                                                               |                                                                            |  |  |  |  |  |  |
| Secondary ID Estimated Return Date 08/25/2016 Enter estimated return date                                                                                                    |                                                                            |  |  |  |  |  |  |
| Purpose Needed for meeting presentation                                                                                                    | Enter the reason for the checkout                                          |  |  |  |  |  |  |
| Budget Unit     99999     Item Condition     Excell       Address Line 1     1111 West 1st St       Address Line 2                                                                               | ent  Select the item condition & confirm the property's temporary location |  |  |  |  |  |  |
| City Hometown                                                                                                    | State LA                                                                   |  |  |  |  |  |  |
| Postal Code 79999 Accepted Date                                                                                                    | Return Date The temporary                                                  |  |  |  |  |  |  |
| I am taking temporary custodial ownership of this asset.                                                                                                    |                                                                            |  |  |  |  |  |  |
|                                                                                                    |                                                                            |  |  |  |  |  |  |

CHECKING OUT PROPERTY

4. On the next screen, the temporary custodian accepts responsibility for the property by entering their password & clicking on the "Press to check password" button.

| Get Password                                                                 |                                          |
|------------------------------------------------------------------------------|------------------------------------------|
| Please type in your Email password and press the "Press to check password" b | utton                                    |
| User 9999999                                                                 | custodian must enter<br>their password & |
| Password                                                                     | press this button.                       |
| Press to check password                                                      |                                          |

5. The checkout is complete when this message appears on the screen:

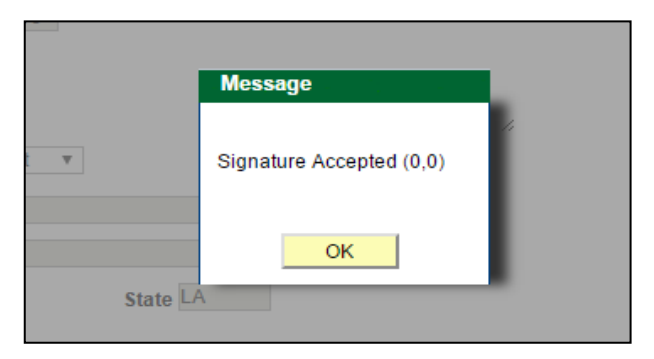

An email will then be sent to the temporary custodian.

- 6. If you need to extend the estimated return date, navigate again to "Temporary Property Check Out". Enter the new date in the "estimated return date" field and press "Save". An email will be sent to the temporary custodian with the revised date.
- 7. When the property is returned, navigate again to "Temporary Property Check Out". On the "Find an Existing Value" tab, enter the employee's w# and/or the tag number. Then select the transaction from the list that appears on the screen.

On the check out screen, enter the return date & press the "Save" button.

A receipt can then be emailed to the temporary custodian and/or printed by clicking on the "Print Receipt" button at the bottom of the screen.